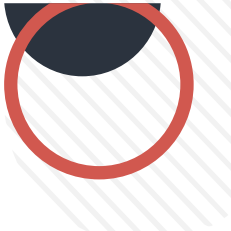

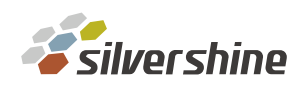

## 如何進入 Infortrend 管理介面

使用管理 Port 進入

第一步: 先將 console port 孔接上線

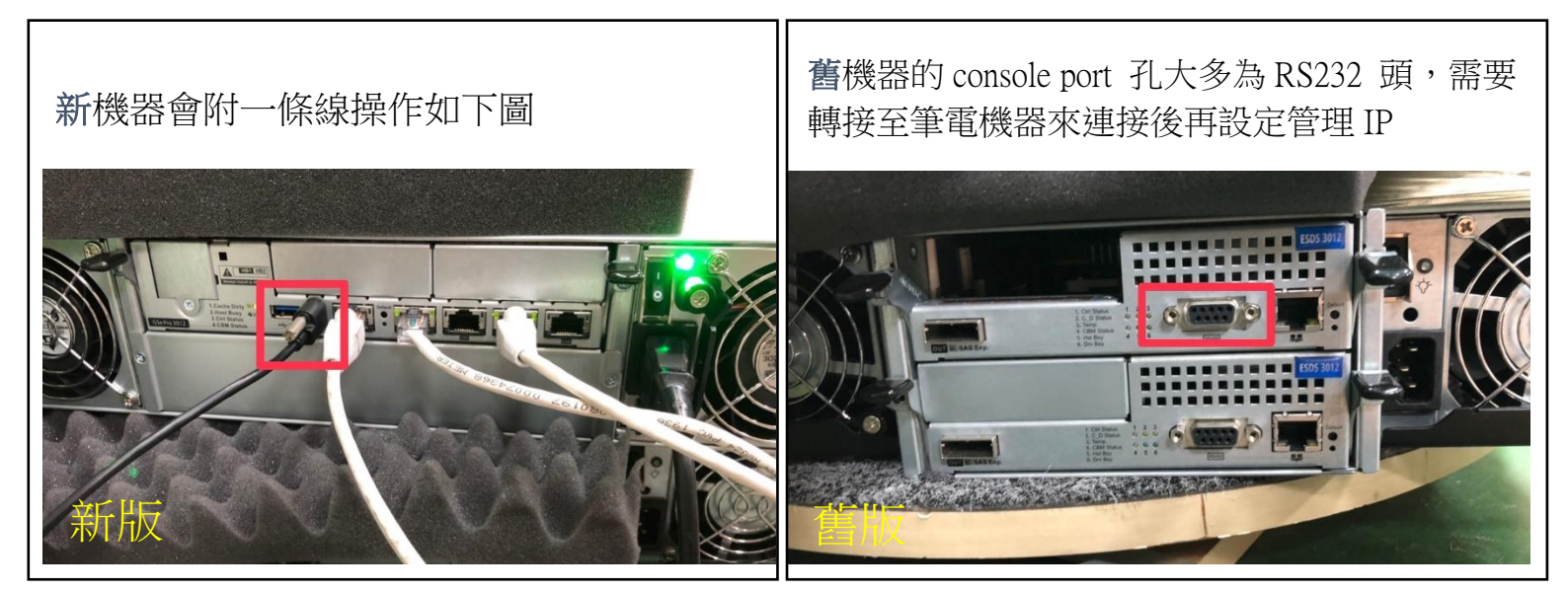

第二步: 連上管理 port

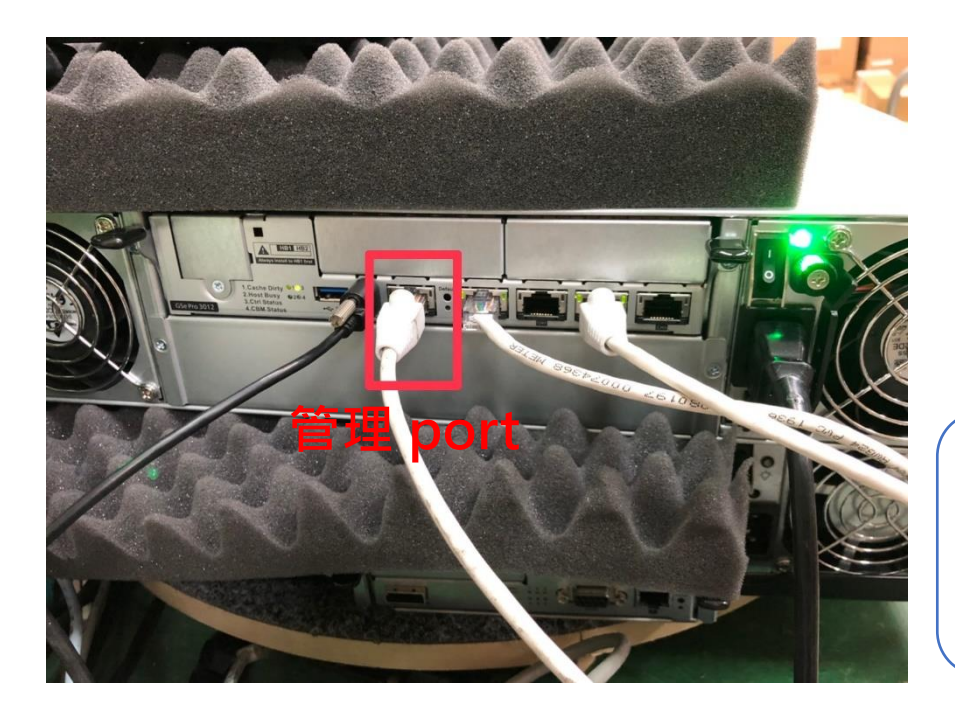

先將console port 孔接上線,再將管理port接上, 確定都接好後 <sub>進入下一個步驟</sub>

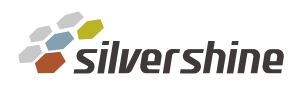

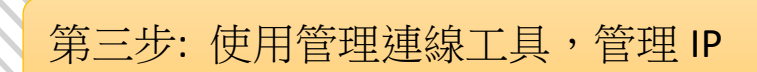

下列操作將以 PuTTY 管理軟體做使用說明 客戶可自行使用熟悉的軟體,做連線

## PuTTY 系統頁面

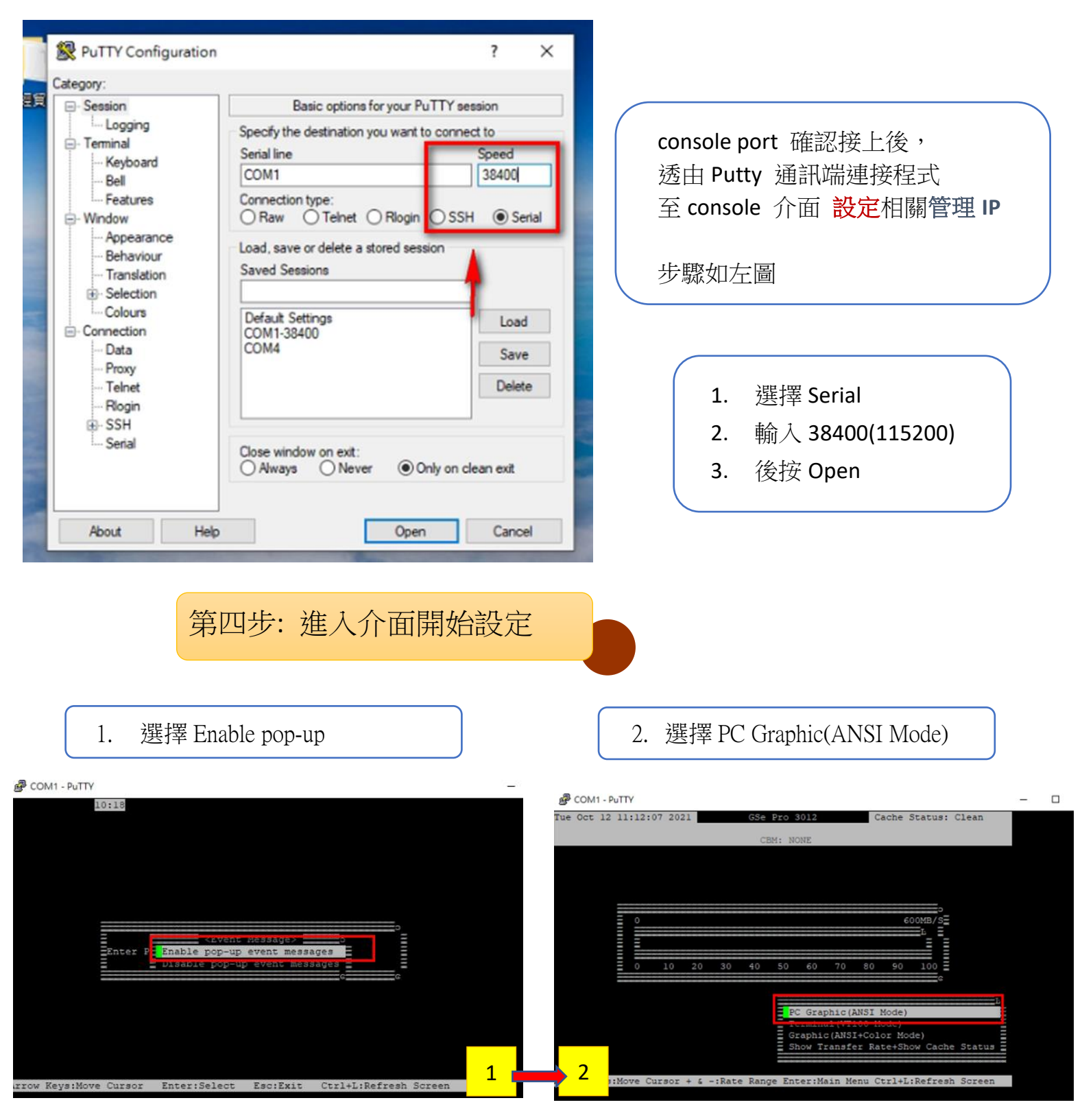

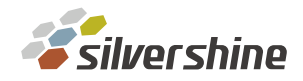

3. 選輸入預設密碼 admin

## 4. 選擇 view and edit Configuration parameters

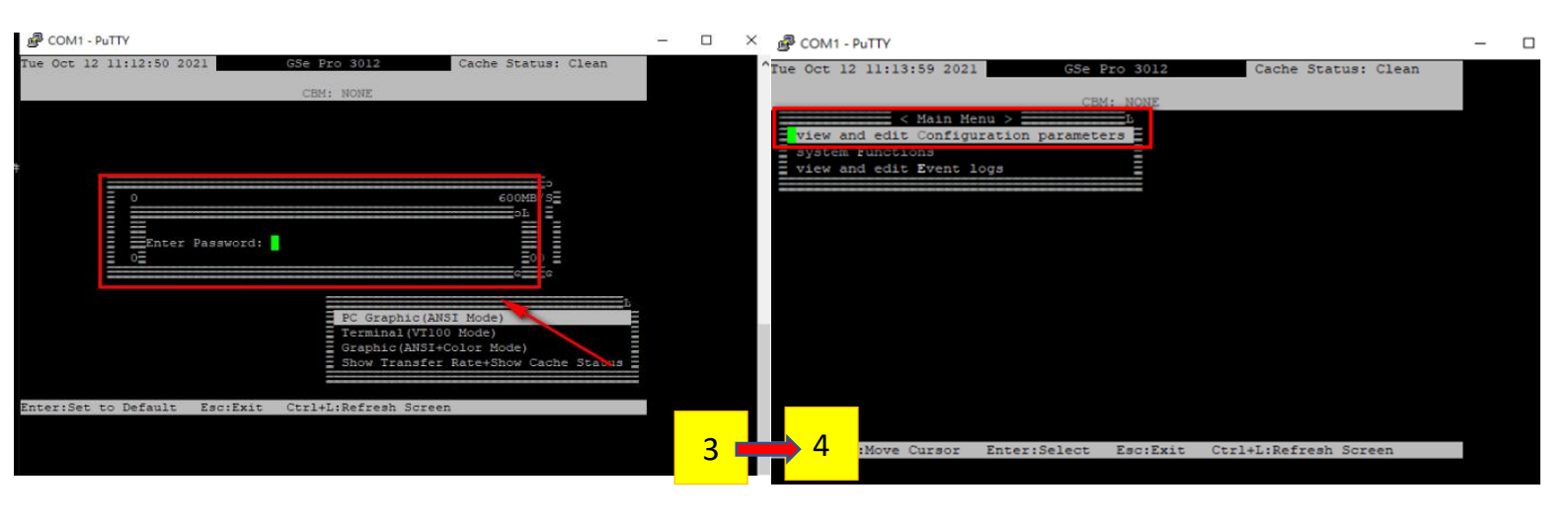

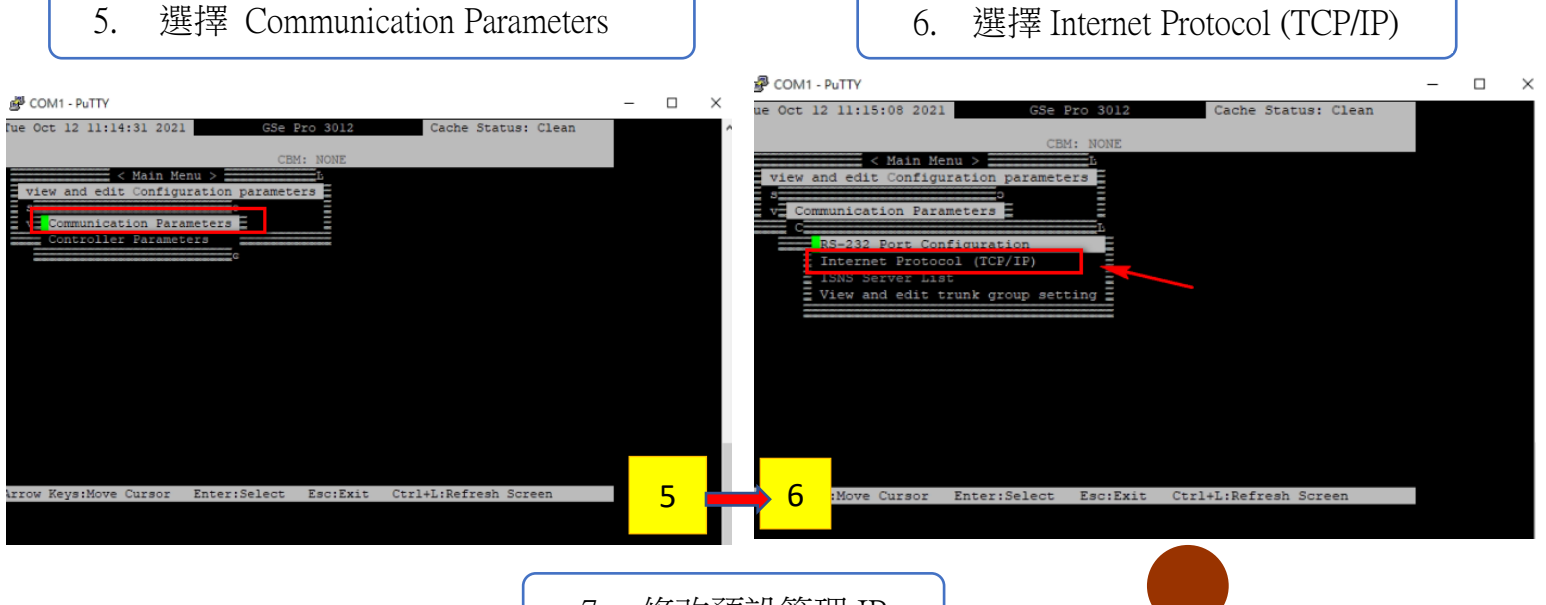

7. 修改預設管理 IP

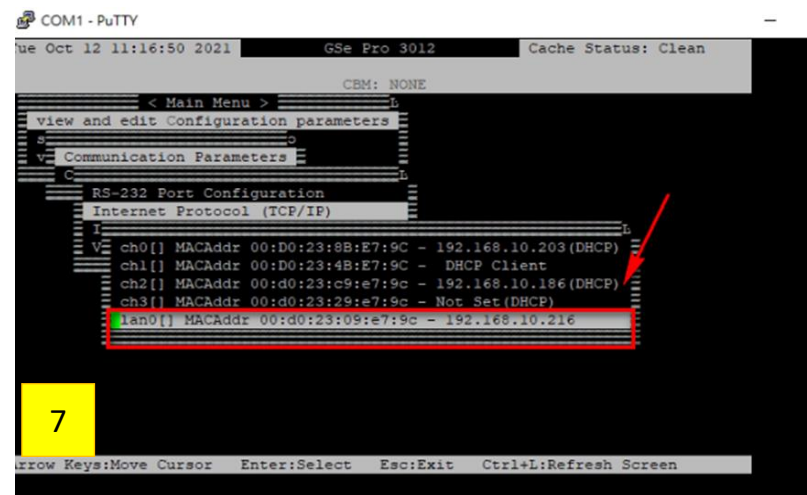

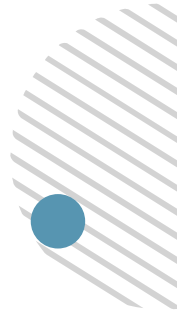

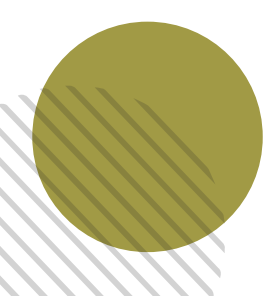

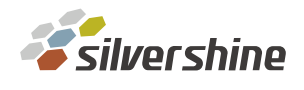

## 後續進入管理介面後,就可以設定其他資料傳輸 IP 即可轉移資料

C ▲ 不安全 | 192.168.10.216:8816/login-gs.html

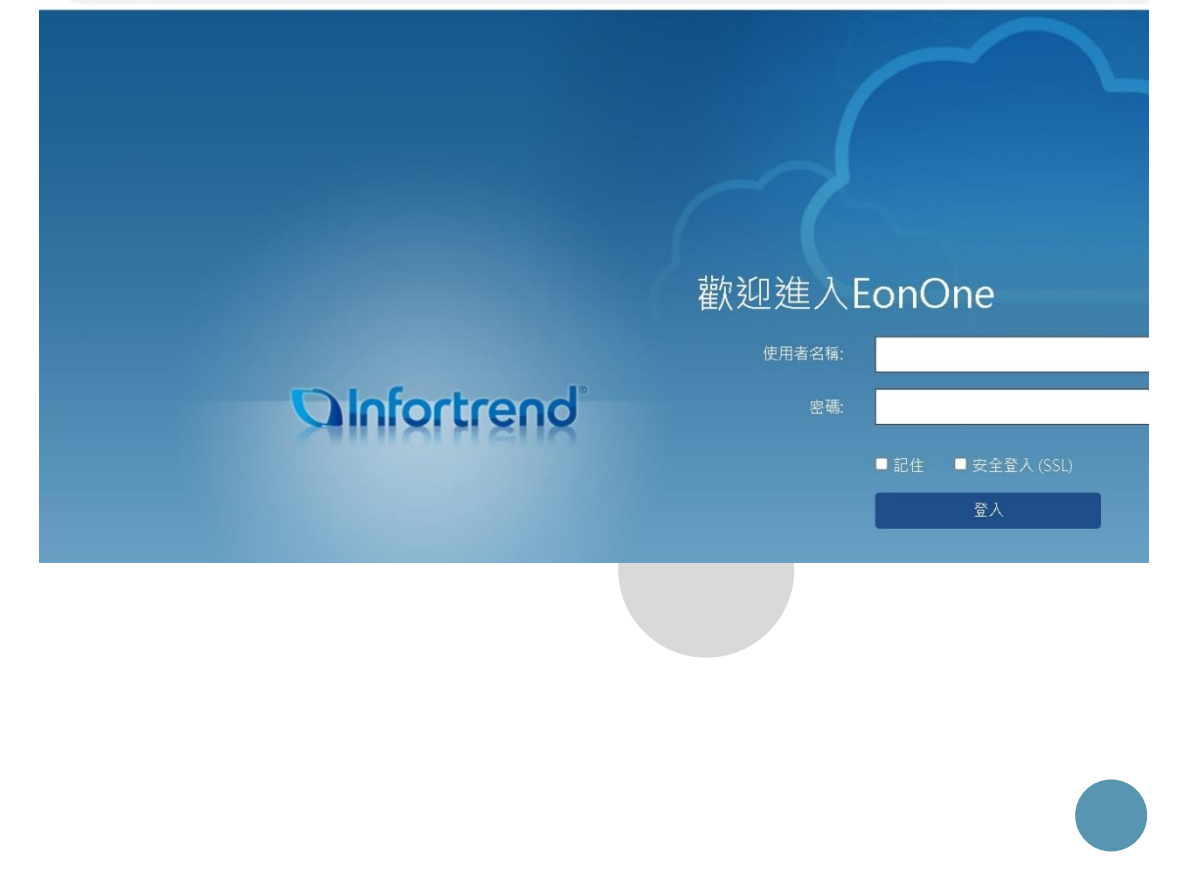

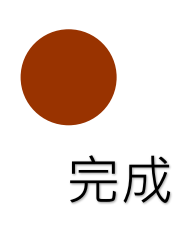

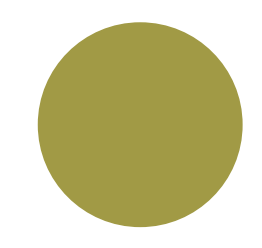